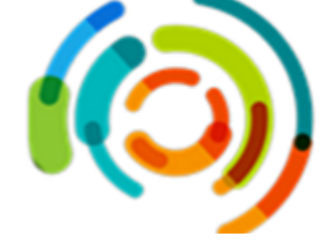

# **Procédure** Optimisation de la trajectoire des usagers hospitalisés et connus

du SAD

# CLIENTÈLE VISÉE PAR CETTE PROCÉDURE

L'équipe multidisciplinaire sur les unités de soins et AIC

#### INSTALLATIONS VISÉES

HMR et HSCO

#### MISE EN CONTEXTE

Cette procédure est complémentaire à celles existantes dans le processus PPCC sur les unités de soins. Par la présente, on précise **les nouveautés** en lien avec la trajectoire pour les usagers connus du SAD.

#### OUTIL WEB PPCC ET POWERBI HOSPITALISATION

• Ajouter un icone PPCC sur les ordinateurs (bureau) du poste infirmier

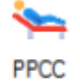

• Créer un compte générique via une requête informatique (Octopus CEMTL)

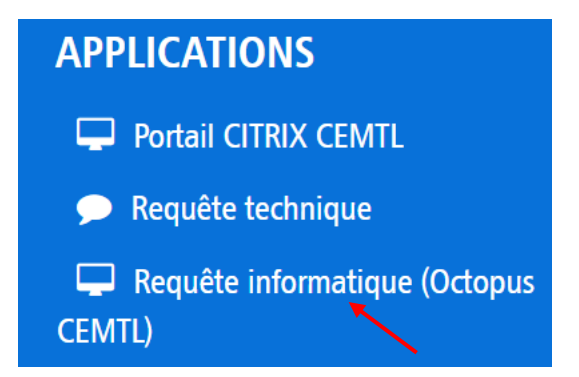

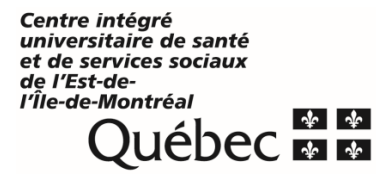

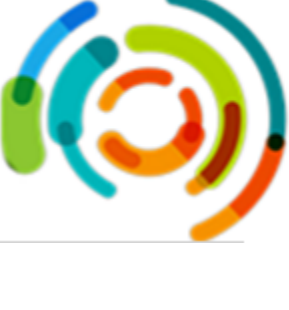

• Sélectionner Nouvelle requête

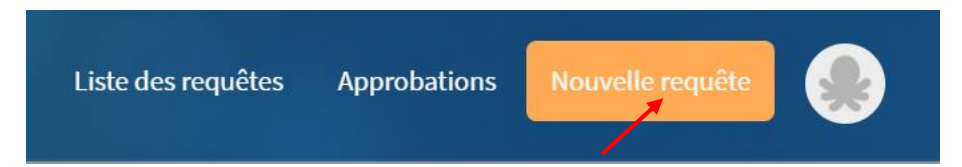

• Sélectionner Infocentre et intelligence d'affaires

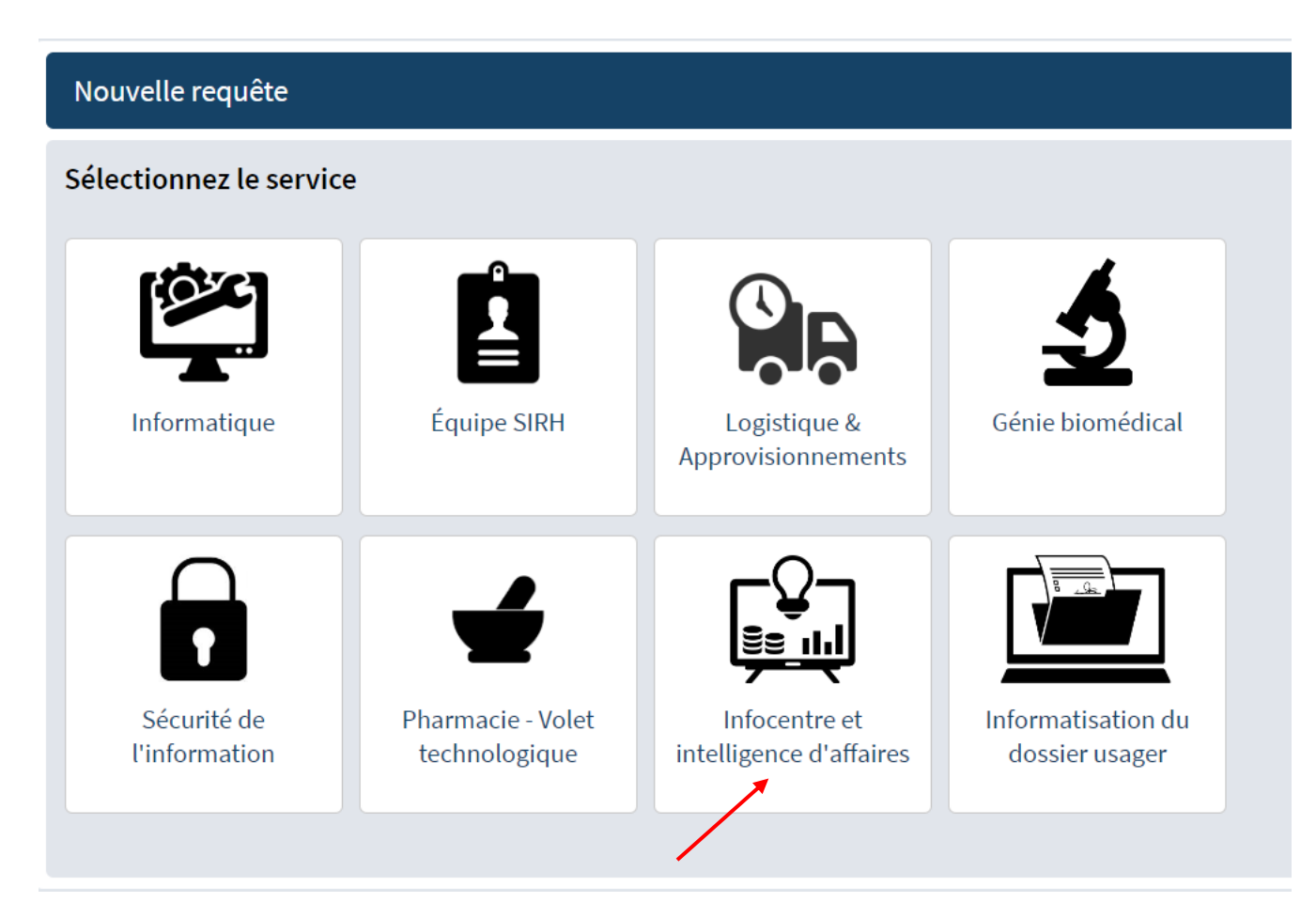

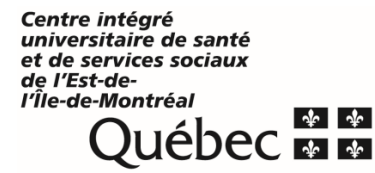

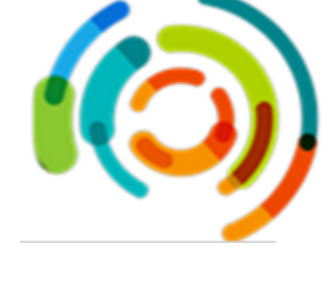

• Cliquer sur demande d'accès/retrait d'accès à un portail Infocentre

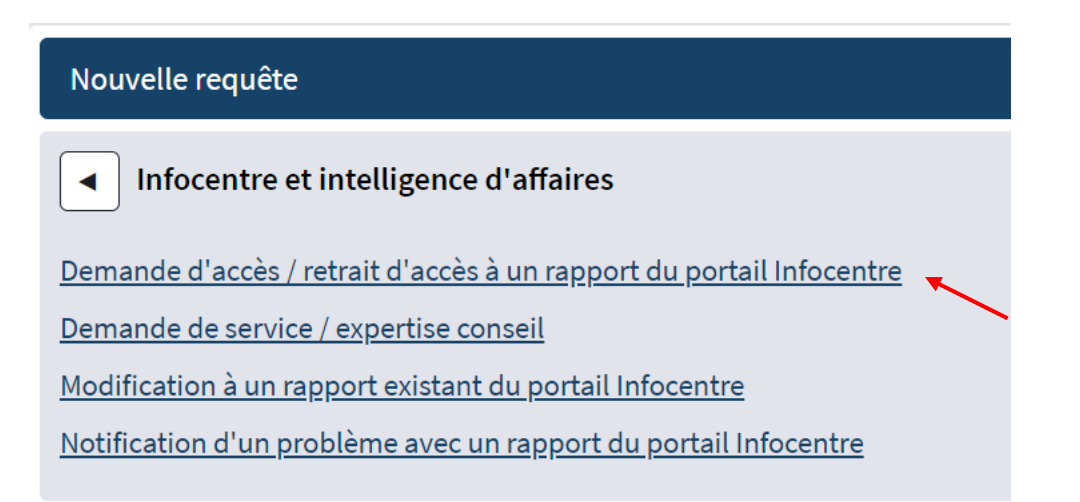

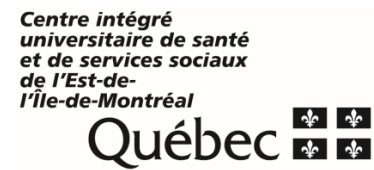

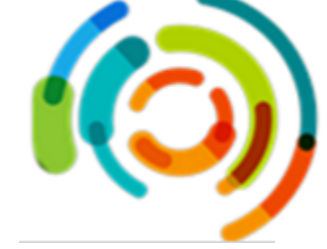

- Compléter les informations générales
- Dans utilisateurs du rapport, inscrire le code windows de l'utilisateur, l'adresse personnel ou générique pour l'unité de soins ex. : <u>Unite2DE.CEMTL@ssss.gouv.qc.ca</u>
- Inscrire l'adresse hyperlien du rapport : http://infocentre/PBIRS2019/powerbi/CH/Hospitalisation/Sejours

| Demandeur                | veronique Larocque-Picard                                                                                                    |  |
|--------------------------|----------------------------------------------------------------------------------------------------|--|
| Utilisateur              | Véronique Larocque-Picard<br>CHANGER                                                                                                    |  |
| Profil du demandeur      |                                                                                                    |  |
| Demandeur*               | Véronique Larocque-Picard                                                                                                    |  |
| Courriel*                | veronique.larocque.pdi@ssss.gouv.qc.ca                                                                                                    |  |
| Téléphone*               | (514) 252-3400 p6076                                                                                                    |  |
| Direction*               | DSP 🗸                                                                                                    |  |
| Informations générales   |                                                                                                    |  |
| Type d'action requise*   | Indiquer le type d'action requise concernant le rapport sécurisé sur le portail Infocentre<br>Demande d'accès à un rapport sécurisé 🛛 🗸                                                                                                    |  |
| Nom du rapport*          | Si le nom du rapport vous est inconnu, veuillez préciser le contenu du rapport pour l'identifier.<br>PowerBi hospitalisation                                                                                                    |  |
| Hyperlien du rapport     | http://s01vwpr00087/reports/powerbi/Urgence/Hospitalisations%20via%20urgence%20H                                                                                                    |  |
| Utilisateurs du rapport* | Inscrire le <u>nom et prénom</u> , le <u>courriel</u> , le <u>domaine</u> et le <u>nom d'utilisateur Windows</u> de<br>chacune des personnes pour lesquelles l'accès au rapport doit être donné ou retiré.<br>SI plus de 2 utilisateurs, joindre la liste dans un fichier Excel.<br><b>Exemple: Madame X, madame.x.cemtl@ssss.gouv.qc.ca, LTEAS, XXMA8301</b> |  |
|                          | : Madame X, madame.x.cemtl@ssss.gouv.qc.ca, LTEAS, XXMA8301                                                                                                    |  |

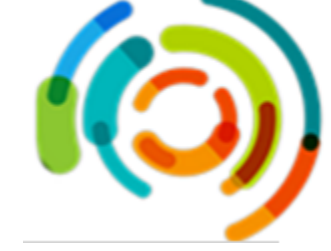

# DÈS L'ADMISSION DE L'USAGER SUR L'UNITÉ DE SOINS

- 1. Identifier si l'usager est connu ou non via l'outil web PPCC onglet PowerBi.
  - 1.1 Ouvrir l'Outil web PPCC onglet PowerBI
    - 1.1.1 Cliquer sur *Liens externes*
    - 1.1.2 Cliquer sur PowerBI Hospitalisations
    - 1.1.3 Sélectionner l'onglet du site HMR
    - 1.1.4 Enlever Sélectionner tout et sélectionner l'unité de l'usager

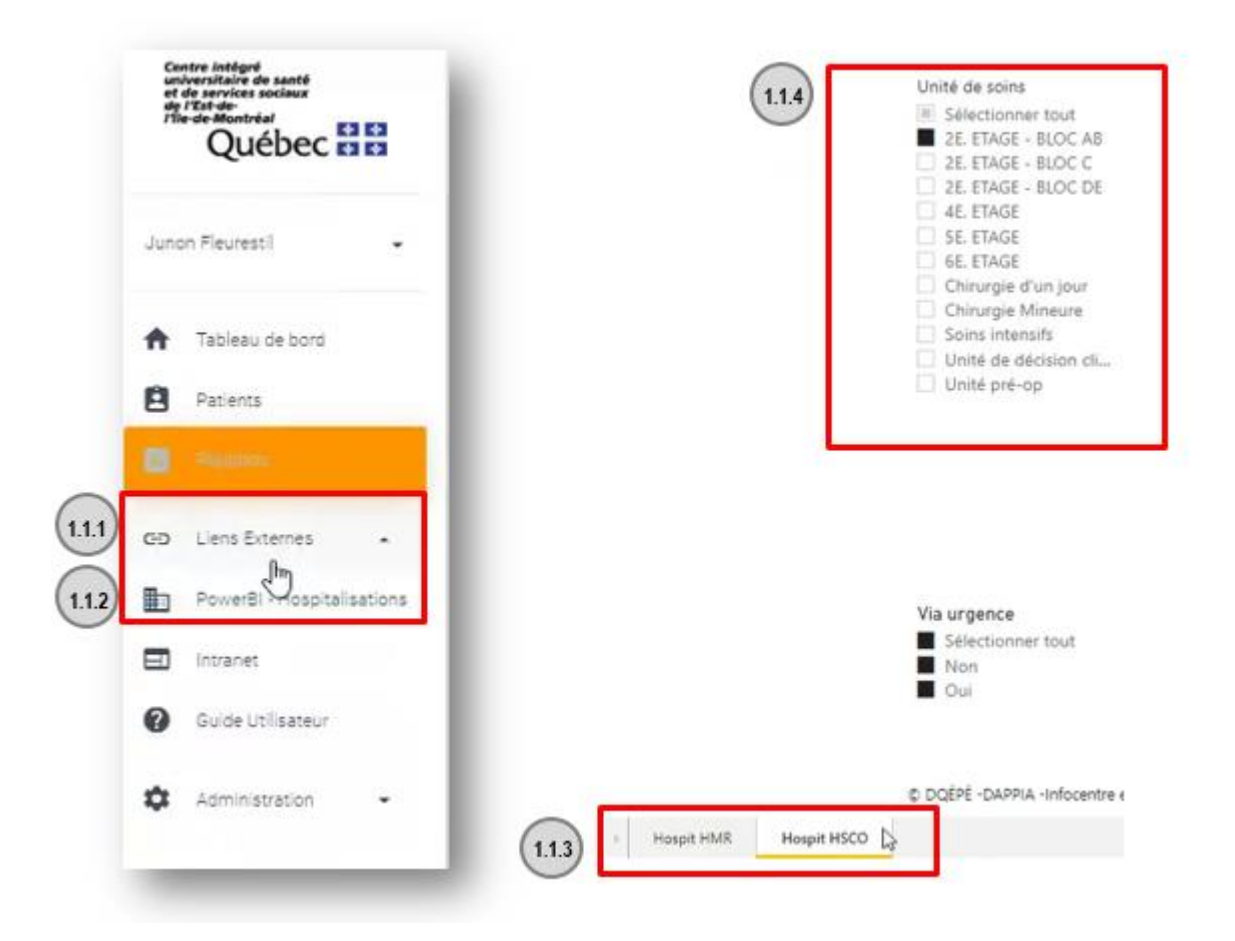

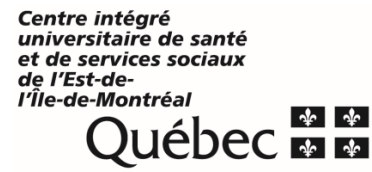

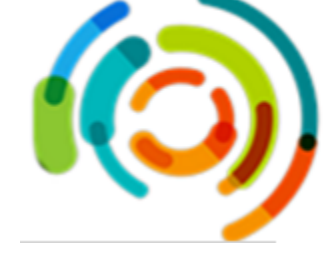

# 1.1.5 Sélectionner l'usager dans la liste

| nstallation | Service           | Unité de soins | No lit | Dossier | Nom                 | Prénom  | Via urgence | Arrivé par transfert | Établissement de |
|-------------|-------------------|----------------|--------|---------|---------------------|---------|-------------|----------------------|------------------|
| HSCO        | Médecine genérale | 2              | 225-04 | 917769  | BEAUGRAND-CHAMPAGNE | RAYMOND | Qui         | Non                  |                  |
|             | Médecine générale |                |        |         |                     |         |             |                      |                  |
|             | Médecine générale |                |        |         |                     |         |             |                      |                  |
|             | Médecine interne  |                |        |         |                     |         |             |                      |                  |
|             | Médecine générale |                | 224-02 |         |                     |         |             | Non                  |                  |
|             | Médecine générale |                |        |         |                     |         |             |                      |                  |
|             | Médecine générale | 2              |        |         |                     |         |             |                      |                  |
|             | Médecine générale |                |        |         | DI LAURO            |         |             |                      |                  |
|             | Médecine générale |                |        | 305994  |                     |         |             |                      |                  |
|             | Médecine générale |                |        |         |                     |         |             |                      |                  |
|             | Médecine générale |                |        |         |                     |         |             |                      |                  |
|             | Médecine générale |                |        |         |                     |         |             |                      |                  |
|             | Médecine générale |                |        |         | MURRAY              |         |             |                      |                  |
| Isco        | Médecine générale | 2              | 221-01 | 382757  | SARRAZIN            | FRANCE  | Qui         | Non                  |                  |
| ISCO        | Médecine générale | 2              | 220-02 | 657127  |                     |         | Oui         | Non                  |                  |
| HSCO        | Médecine générale | 2              | 220-01 | 178426  | Non usag            | er      | Oui         | Non                  |                  |
| HSCO        | Médecine générale | 2              | 219-01 | 471615  | TEOLI               | ERMINIA | Oui         | Non                  |                  |
|             | Médecine générale |                |        | 464151  |                     |         |             |                      |                  |
|             | Médecine générale |                |        |         | ASSELIN             |         |             |                      |                  |
|             | Médecine générale |                |        | 991054  |                     |         |             |                      |                  |
|             | Medecine générale | 2              |        |         |                     |         |             |                      |                  |
| Total<br><  |                   |                |        |         |                     |         |             |                      | >                |
|             |                   | N              |        |         |                     |         |             |                      |                  |

**1.1.6** Défiler la barre vers la droite pour regarder s'il y a un intervenant pivot assigné L'usager est connu du SAD s'il y a le nom d'un intervenant assigné.

| NSA           | Durée NSA<br>(en jours) | Profil Iso-<br>SMAF | Date d'évaluation<br>OEMC | Intervenant pivot assigné | Sous-programme assigné | Date d'assignation<br>de l'intervenant | CSSS assigné |  |
|---------------|-------------------------|---------------------|---------------------------|---------------------------|------------------------|----------------------------------------|--------------|--|
|               |                         |                     |                           |                           |                        |                                        |              |  |
| /2022 14:59:0 |                         | 4                   |                           |                           |                        |                                        |              |  |
| 2022,08:24:0  |                         |                     |                           |                           |                        |                                        |              |  |

2. Inscrire UC (usager connu) et UNC (non connu) au tableau des lits.

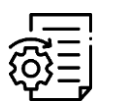

Veuillez suivre la même procédure que pour les variables RQSUCH. (Consulter le guide de formation ou consulter l'information http://intranetcemtl.cemtl.rtss.qc.ca/index.php?id=3056

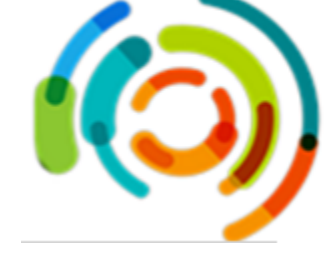

# Intervenant principal

- 1. S'assigner comme intervenant principal dans l'outil PPCC web une fois désigné.
- Consulter les notes CLSC et communiquer avec l'intervenant pivot du SAD dans les premières 24h. Il est recommandé de privilégier la communication sur le cellulaire des intervenants pivots.

#### Note importante :

• S'il n'y a pas de réponse du CLSC la journée même, escalader rapidement l'enjeu à la SAC CLSC ou l'ASI CLSC.

Ci-dessous une liste non exhaustive des sujets clés à aborder lors de votre échange avec l'intervenant pivot du SAD.

#### Check-list – Informations à collecter sur l'usager connu du SAD

| Professionnels et médecins au dossier | Niveau de collaboration de la famille ou du proche aidant dans le dossier |
|---------------------------------------|---------------------------------------------------------------------------|
| Services d'aide à domicile actuels    | Profil ISO Smaf                                                           |
| Équipements présents à domicile       | Date de l'OCCI                                                            |
| Milieu de vie de l'usager (RPA, etc.) | Disponibilités de l'intervenant pivot<br>CLSC pour rencontre avec le CH   |
| Demande d'hébergement en cours ou non | Etc.                                                                      |

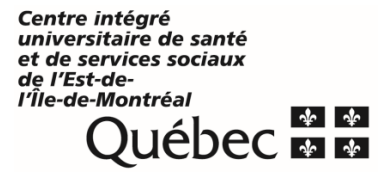

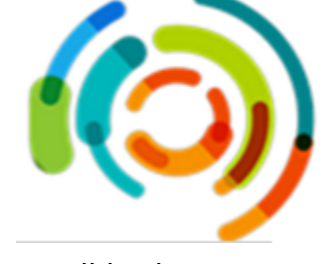

Pour avoir plus de détails sur le portrait de l'usager avant l'hospitalisation, il est possible de consulter les notes du CLSC. Selon le territoire de l'usager, il est possible d'aller dans le logiciel Oasis ou eclinibase. Cependant, c'est dans le logiciel Oacis que se retrouve l'information la plus complète.

| eclinibase                                                                    | Oacis                                                                                             |  |  |  |  |  |  |
|-------------------------------------------------------------------------------|---------------------------------------------------------------------------------------------------|--|--|--|--|--|--|
| On y retrouve les notes du RLS Lucille<br>Teasdale et St-léonard et St-Michel | On y retrouve les OCCI et les notes des<br>RLS PDI et Lucille Teasdale St-léonard et<br>St-Michel |  |  |  |  |  |  |
| On peut seulement y lire les notes associées à sa profession                  | On peut y lire les notes de tous les intervenants du CLSC                                         |  |  |  |  |  |  |

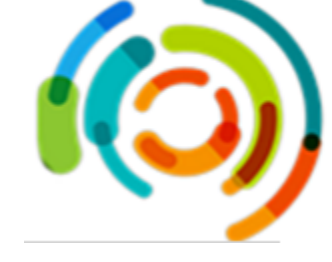

# Ci-dessous les étapes pour accéder aux notes CLSC dans Oacis.

### 1) Ouvrir Oacis et cliquer sur le bonhomme avec la loupe :

| Fichier    | Liste de patients       | Sommaire      | Dossier | <u>O</u> rdonnance | <u>R</u> ésultats | Plan Références | Rapports | ISQ <u>U</u> tilisateur Aide |                                         |
|------------|-------------------------|---------------|---------|--------------------|-------------------|-----------------|----------|------------------------------|-----------------------------------------|
| 4 3        |                         | ۵             | B 🏕     |                    | QE                | 向 回 颐 雷         |          |                              | 1 N N N N N N N N N N N N N N N N N N N |
| Liste de j | patients du système : P | oste de trava | ail i   |                    |                   |                 |          |                              |                                         |
|            |                         |               |         |                    |                   |                 |          |                              |                                         |

#### 2) Saisir le NAM de l'usager :

| Recherche de patient unique             |                                                       | ×                                             |
|-----------------------------------------|-------------------------------------------------------|-----------------------------------------------|
| Recherche patient selon :               | Critère de recherche                                  | Système d'enregistrement:                     |
| Nom du patient                          | RAMQ (requis) :                                       | eClinibase at LTE 🛛                           |
| O Dossier 🔓 🔍 🛞 RAMQ                    | Lancer la recherche                                   | Rechercher tous les systèmes d'enregistrement |
| Les résultats partiels et phonétiques s | ont limités. L'utilisation du prénom est recommandée. |                                               |
|                                         |                                                       |                                               |
|                                         |                                                       |                                               |
|                                         |                                                       |                                               |
|                                         |                                                       |                                               |
|                                         |                                                       |                                               |
|                                         |                                                       |                                               |
|                                         |                                                       |                                               |
|                                         |                                                       |                                               |
|                                         |                                                       |                                               |
|                                         |                                                       |                                               |
|                                         |                                                       |                                               |
|                                         |                                                       |                                               |
|                                         |                                                       |                                               |
|                                         |                                                       |                                               |
|                                         |                                                       |                                               |
|                                         |                                                       |                                               |
|                                         |                                                       |                                               |
|                                         |                                                       | OK Annuler Aide                               |

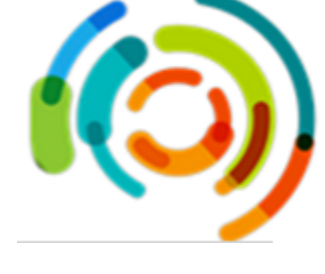

# 3) Cliquer sur OK dans la fenêtre qui s'affiche :

| Recherche de patient uniqu | ue                                                                                                    |                                   |                     |                       | ×                            |
|----------------------------|----------------------------------------------------------------------------------------------------|-----------------------------------|---------------------|-----------------------|------------------------------|
| Recherche patient selor    | 1:                                                                                                    | Critère de recherche              |                     | Système d'enregistrer | nent:                        |
| O Nom du patient           | Contraction Contraction Con | RAMQ (requis):                    |                     | eClinibase at LTE     | •                            |
| O Dossier                  | RAMQ                                                                                                    |                                   | Lancer la recherche | Rechercher tous le    | es systèmes d'enregistrement |
| Les résultats partiels e   | t phonétiques so                                                                                                    | nt limités. L'utilisation du prén | om est recommandée. |                       |                              |
| Nom                        | l.                                                                                                    | DDN                               | Âge                 | Sexe                  | Dossier                      |
| Levesque, L." ILE          |                                                                                                    | 1021-00-13                        | 95 ans              | F                     | Frontingo                    |
| Levesyus, Sound            |                                                                                                    | 1921-00 13                        | 95 ans              | F                     | 1000011.003                  |
| Leverque, Dedille          |                                                                                                    | 102.00-13                         | 95 ans              | F                     | 1.0000000                    |
| Longer, codure             |                                                                                                    | 1021-00-13                        | 95 ans              | F                     | 10000000000                  |
|                            |                                                                                                    |                                   |                     |                       |                              |
|                            |                                                                                                    |                                   |                     |                       |                              |
|                            |                                                                                                    |                                   |                     |                       |                              |

# 4) Cliquer sur le dossier en rose :

| A VOACIS                               |                        |                                |                    |                           | - 0 X                        |
|----------------------------------------|------------------------|--------------------------------|--------------------|---------------------------|------------------------------|
| Eichier Liste de patients Son          | nmaire Dossier Dr      | donnance <b>Bésultats</b> Plan | Références Rappo   | orts DSQ Utilisateur Aide |                              |
|                                        |                        |                                |                    |                           | III 🗮                        |
| Liste de patients du système : - Reche | rche de patient unique |                                |                    |                           |                              |
| Ch-Lit D Hom                           | Dossier År<br>95       | ie Sexe MD<br>a Fé.            | Service Diagnostic | Doc Visite<br>47 m 19 h   |                              |
| Titleren is Volker Jak                 | (8                     | nto assanto fi in single.      | 6                  |                           | Develop de locuelo resentato |

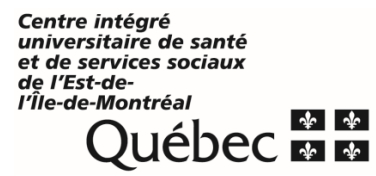

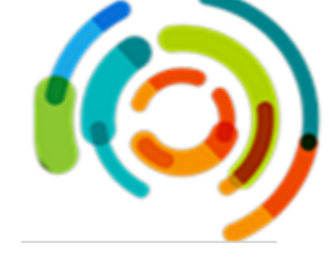

5) Cliquer sur Visualiseur de documents :

| ichier  | Liste o    | de patien    | ts <u>Sommaire</u> | e <u>Dossier</u> | Ordoonance | <u>Résultats</u> | Plan Bélérenc | es Rapports     | DSQ     | Utilisateur Aide  |     |
|---------|------------|--------------|--------------------|------------------|------------|------------------|---------------|-----------------|---------|-------------------|-----|
| 4 1     | 0          | 89           |                    | 34               | ▲ ≛        |                  | 1 直 题         |                 | D       | 0                 | 1 I |
| iste de | patients d | u systèrie : | Recherche de       | e patient uni    | que        |                  |               |                 | Visuali | seur de documents |     |
|         |            | 1            | Alexand            | Description      | Ann Seam   | MD.              | Santina       | Diagonostic (   | Doc 1   | ficility .        |     |
| Ch-Lit  | •          |              | NORN               | Dossiet          | Hye Jeke   | mp.              | 001410/0      | Chargenoroter c | 200 3   | 112-WE            |     |

### 6) Sélectionner le document :

| 4- vDACIS                                                                                                    |                                                                                    |               |                           |                    | - a ×                           |
|----------------------------------------------------------------------------------------------------|------------------------------------------------------------------------------------|---------------|---------------------------|--------------------|---------------------------------|
| Echier Liste de patients Sommaire                                                                                                    | Dossier Ordonnance Résultats Plan Références Rapports D50 Utilisa                  | iteur Ajde    |                           |                    |                                 |
| 4 > Ø = A @ A                                                                                                    |                                                                                    | E 🗱           |                           |                    |                                 |
| <u>8</u> 1 -                                                                                                    | Dasser :                                                                           | Talle :       |                           | Alerto : à évaluor | - Allergie : À évaluer -        |
| Unité :                                                                                                    |                                                                                    |               |                           |                    | American BMR ar tara (America - |
|                                                                                                    |                                                                                    |               |                           |                    |                                 |
| MD1                                                                                                    | D.D.N. (bge)                                                                       | S.C.1         | BKC I                     |                    | Précautions: (A venir)          |
| Éditer Afficher Dutils Aide                                                                                                    |                                                                                    |               |                           |                    |                                 |
| 🕼 🔲 🔚 Catégorie 🔂 Type de d                                                                                                    | ocument 🦸 Classification 🔿 Spécialité de la visite 🍃 Filtre de document 🗔 🚍 🕽      | 6 1B 📏 🖬 6. 🕼 |                           |                    |                                 |
| AccessAnyWare                                                                                                    | itICUSC                                                                            |               | Visualiseur de document   |                    | - + ×                           |
| - Uste de travali des patients                                                                                                    | Type de document /                                                                 |               | 単 13                      |                    |                                 |
| E.0                                                                                                    | 💌 🗸 Date au documen / 🗸 🖬 Date de création 🛛 🕫                                     |               | [ 6. 5. at A. 105 X → Θ → | 83 8 8 m 4 # 0     |                                 |
| H 15 2.0.x                                                                                                    | Type de document i Admissib A/Techleg-Prél/equis (1 Item)                          |               |                           |                    |                                 |
|                                                                                                    | Type de document : Centre de Jour Doss er (1 item)                                 |               |                           |                    |                                 |
|                                                                                                    | Type de document : Correspondence (4 items)                                        |               |                           |                    |                                 |
|                                                                                                    | Type de document : Demande de service side domicile (8 items)                      |               |                           |                    |                                 |
|                                                                                                    | Type de document i Demande d'hébergement. (1 item)                                 |               |                           |                    |                                 |
|                                                                                                    | <ul> <li>Type de document : Demande médicon domicile (1.item)</li> </ul>           |               |                           |                    |                                 |
|                                                                                                    | <ul> <li>Type de document : Demande service/DSIE (2 items)</li> </ul>              |               |                           |                    |                                 |
|                                                                                                    | <ul> <li>Type de document : Demande/Répport de consultation (1 item)</li> </ul>    |               |                           |                    |                                 |
|                                                                                                    | <ul> <li>Type de document : Examen Polstein sur état mental (2 stems)</li> </ul>   |               |                           |                    |                                 |
|                                                                                                    | <ul> <li>Type de document : Form. Référ. Centre multi. Gente (2 riems)</li> </ul>  |               |                           |                    |                                 |
|                                                                                                    | <ul> <li>Type de document : MOCA (1 item)</li> </ul>                               |               |                           |                    |                                 |
|                                                                                                    | <ul> <li>Type de document : Niveaux soins reanim cardio (2 items)</li> </ul>       |               |                           |                    |                                 |
|                                                                                                    | <ul> <li>Type de document : Note d'évol. Form. Prelévement (8 items)</li> </ul>    |               |                           |                    |                                 |
|                                                                                                    | Type de document : Note evolution Educ Specialisée (3 items)                       |               |                           |                    |                                 |
|                                                                                                    | <ul> <li>Type de document : Note evolution Services sociatux (/olitems)</li> </ul> |               |                           |                    |                                 |
|                                                                                                    | <ul> <li>Type de document : Note evolution soms intermiers (or nems).</li> </ul>   |               |                           |                    |                                 |
| and the second second se | Type de document (OBAE Exclusion multir (CEAE)                                     |               |                           |                    |                                 |
| - Types de document                                                                                                    | Type de document : OFMC #SIPA/Profit (SCI-SMAF (1 (tem))                           |               |                           |                    |                                 |
| Tous les types de documents (179)                                                                                                    | Type de document : Ordonnances méd Prescription 112 Items)                         |               |                           |                    |                                 |
| Centre de Jour.Dossier (1)                                                                                                    | Type de document : Ora, Soins huaiène arille 1 (1 item)                            |               |                           |                    |                                 |
| Correspondance (4)                                                                                                    | + Type de document : Org. Sointi hypière gritte 2 (2 itemi)                        |               |                           |                    |                                 |
| Demande de service aide domicile (8)                                                                                                    | Type de document : Proté pharmaco/liste ordonnance (3 item)                        |               | Ministerer                |                    | - 1 - 2                         |
| Demandie d'hébergement (I)                                                                                                    | + Type de document : Rapport de comportement (2 items)                             |               |                           |                    |                                 |
| Demande medicin domicile (1)                                                                                                    | <ul> <li>Type de document : Rélérence externe (1 item)</li> </ul>                  |               |                           |                    |                                 |
|                                                                                                    | <ul> <li>Type de document / Réference interne (3 items)</li> </ul>                 |               |                           |                    |                                 |
| Weuakseur de Document                                                                                                    | Type de document : Résume de dossier (1 item)                                      |               |                           |                    |                                 |
|                                                                                                    | <ul> <li>Type de document : Subverdion au proche/aldent (5 items)</li> </ul>       |               |                           |                    |                                 |
| AccessAnyWare                                                                                                    | + Type de document : Sorveillance paramètres clinique (1 item)                     |               |                           |                    |                                 |
| Anna and a                                                                                                    | Type de document : Vaccination Influenza/Preum. (1 (tem)                           |               |                           |                    |                                 |
| See and the section                                                                                                    |                                                                                    |               |                           |                    |                                 |
|                                                                                                    | 5                                                                                  |               |                           |                    |                                 |
|                                                                                                    |                                                                                    |               |                           |                    |                                 |